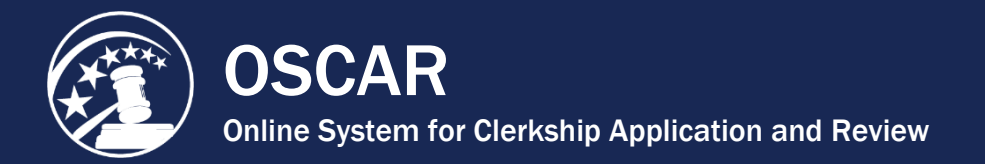

## **Batch Finalize Your Applications**

OSCAR gives you the ability to finalize multiple (batch finalize) applications with a single click. When you finalize an application, it becomes viewable to the judge or staff attorney office.

You can view your applications, whether draft, final, or withdrawn, under *My Applications* in OSCAR's main navigation menu.

1. Hover your cursor over **My Applications** and choose **Clerkship Applications** or **Staff Attorney Applications** from the drop-down menu.

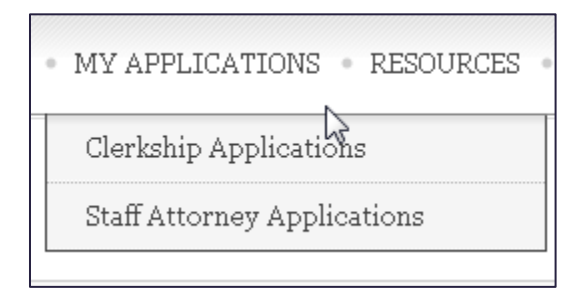

A list of all your applications appears.

2. Scroll down and select the applications you wish to finalize by clicking in the check boxes in the left column.

| Replace Resume/Cover Letter |                             |   |
|-----------------------------|-----------------------------|---|
|                             | Judge 🔻                     | D |
| <b>V</b>                    | Abel, Mark                  |   |
| <b>V</b>                    | Oscarsyte,<br>Judge PICK ME |   |
| <b>V</b>                    | Oscarsyte,<br>Judge PICK ME |   |
|                             | -                           | C |

3. Click the Finalize Applications tab under Batch Options.

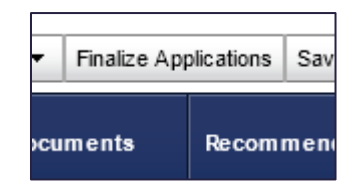

OSCAR displays a pop-up prompt.

4. Click **OK** to confirm the finalization.

The selected applications are now finalized. As a visual reminder, these applications will display in the *Application Status* column.

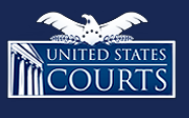

**Contact OSCAR** 

oscar-support@ao.uscourts.gov 866-666-2120 (toll-free) 8 a.m. – 5 p.m. (ET) Monday – Friday